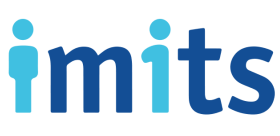

## HOW TO SET UP MULTI-FACTOR AUTHENTICATION (MFA) AND SELF-SERVICE PASSWORD RESET (SSPR)

- 1. Launch web browser (Chrome, Edge, Safari, etc.) and go to https://aka.ms/mfasetup Note: You do not need to be logged into a Health Authority network to access this link.
- 2. Once logged in successfully, you may be asked whether you would like to Stay signed in? Select Yes or No based on your preference.
- 3. You will see a More information required, select Next.
- 4. You will be redirected to Multi-Factor Authentication (MFA) and Self-Service Password Reset (SSPR) set up, select Next.

|         | Keep your a                                                                 | ccount secure                                          |
|---------|-----------------------------------------------------------------------------|--------------------------------------------------------|
| You     | ur organization requires you to set up th                                   | e following methods of proving who you are.            |
|         | Method                                                                      | 1 of 2: App                                            |
|         | App                                                                         | 2<br>Ouestions                                         |
| Microso | oft Authenticator Set up your account If prompted, allow notifications. The | n add an account, and select "Work or school".<br>Back |

## Multi-Factor Authentication (MFA)

Health Care

How you want to be treated.

5. With your mobile device, open or download the **Microsoft Authenticator** application from the app store on your device. Android:

iPhone:

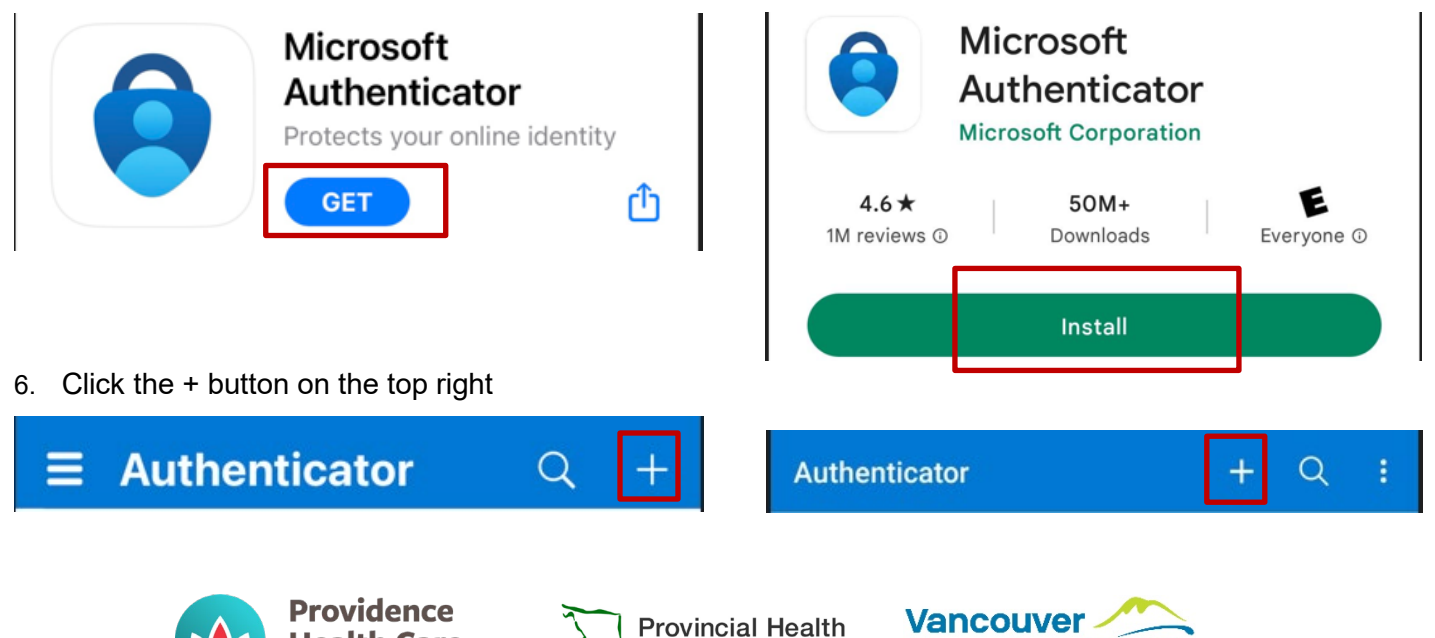

Services Authority

CoastalHea

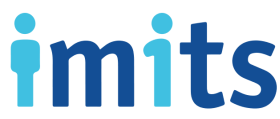

7. Select "Work or school account" and "Scan QR code"

| Add account                          |   | ← Add account                          |      |
|--------------------------------------|---|----------------------------------------|------|
|                                      |   | What kind of account are you adding?   |      |
| WHAT KIND OF ACCOUNT ARE YOU ADDING? |   | Personal account                       | i    |
| Personal account                     | > | Work or school account                 | í    |
| Work or school account               | > | Other account (Google, Facebook, etc.) | i    |
| Other (Google, Facebook, etc.)       | > |                                        |      |
|                                      |   | Add work or school account             |      |
|                                      |   | Scan a QR code                         |      |
| Add work or school account           | _ | Sign in                                |      |
| Sign in Scan QR code                 |   | CAN                                    | ICEL |

- 8. **Scan the QR code** on your browser with the Microsoft Authenticator app on your phone and select **Next** on the web browser
- 9. Approve the notification on the Microsoft Authenticator app.

## Self-Service Password Reset (SSPR)

- 10. On your web browser, from the Choose a method drop-down, select Security questions
- 11. Select one of the 18 questions from the drop-down list and provide your answer.

## You will need to complete 5 different questions, answers are not case sensitive

Recommendation: Pick questions that only YOU know the answer to, preferably single word answers for ease of recall.

12. You will see the **Success!** page, confirming that you are now set up for MFA and SSPR! Select **Done** to continue signing in.

Need more help? The Service Desk is attended 24 hours a day, 7 days a week: PHSA: (604) 675-4299 | Toll-free: 1-888-675-4299 VCH/PHC: (604) 875-4334 | Toll-free: 1-888-875-4334

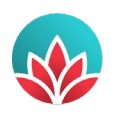

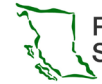

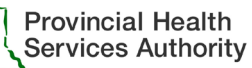

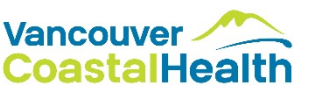